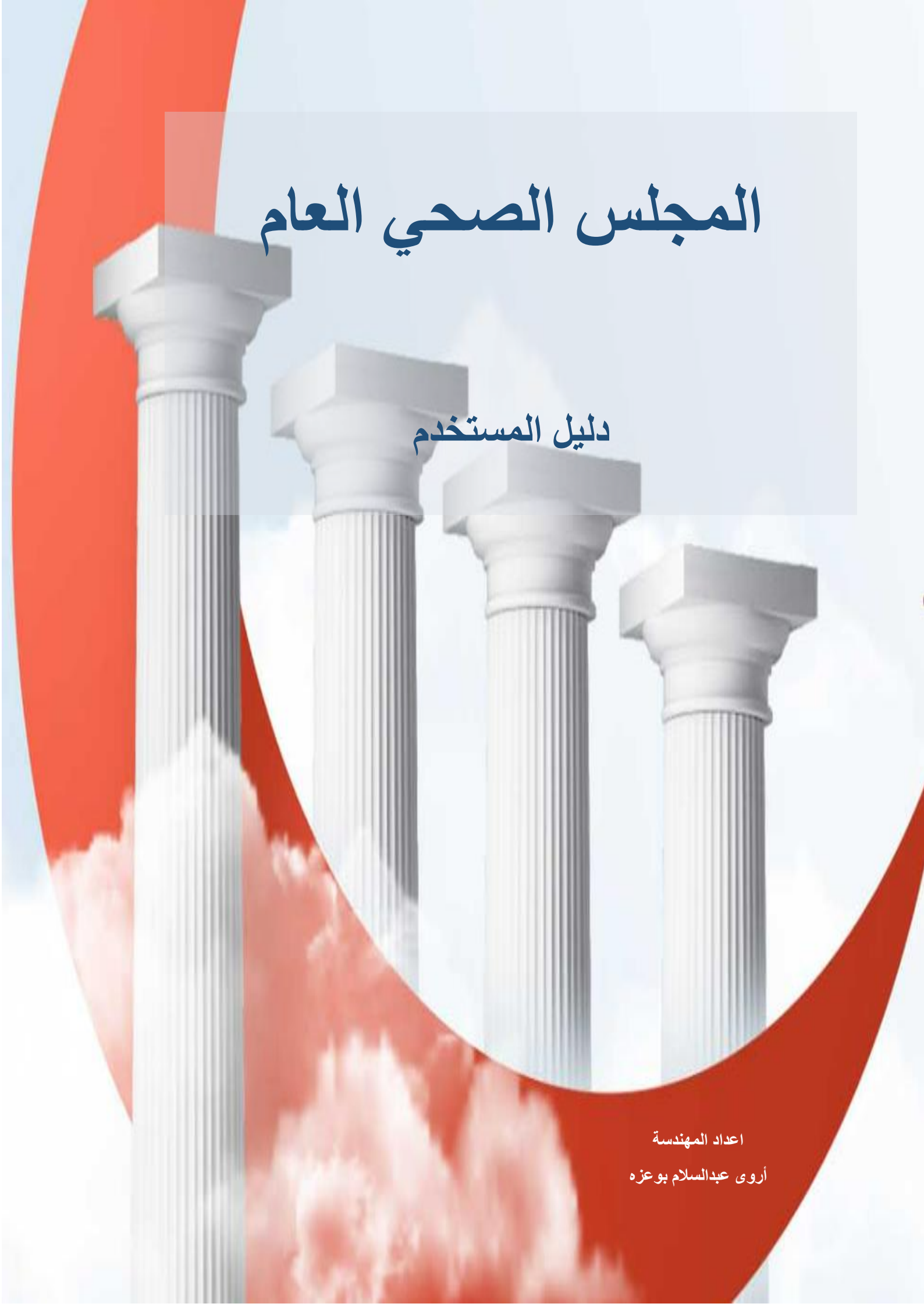

## قائمة المحتويات

| 02                         | ماهو المجلس الصحي العام                                                                                                    |
|----------------------------|----------------------------------------------------------------------------------------------------|
| 02                         | رؤية المجلس الصحي العام                                                                                                    |
| 02                         | رسالة المجلس الصحي العام                                                                                                    |
| 03                         | خطوات التسجيل في الموقع الإلكتروني                                                                                                    |
| 04                         | إنشاء حساب                                                                                                    |
| 05                         | تفعيل الحساب                                                                                                    |
| 05                         | تسجيل الدخول                                                                                                    |
| 06                         | تعبئة النموذج بالبيانات الشخصية                                                                                                    |
|                            | ·· .1 - K + 1 1 . 1                                                                                                    |
| 07                         | تعبيه التموذج بالبيانات الأكاديمية                                                                                                    |
| 07                         | تعبيه التمودج بالبيانات الاحاديمية<br>تعبيئة النموذج بالبيانات الوظيفية                                                                   |
| 07<br>08<br>09             | معبنة النموذج بالبيانات الالحاديمية<br>تعبئة النموذج بالبيانات الوظيفية<br>تأكيد البيانات المدخلة                                         |
| 07<br>08<br>09<br>10       | معبية التمودج بالبيانات الالحاديمية<br>تعبئة النموذج بالبيانات الوظيفية<br>تأكيد البيانات المدخلة .<br>تحديث البيانات                     |
| 07<br>08<br>09<br>10<br>11 | معبنة النموذج بالبيانات الاحاديمية<br>تعبئة النموذج بالبيانات الوظيفية .<br>تأكيد البيانات المدخلة .<br>تحديث البيانات<br>تغيير كلمة السر |

المجلس الصحي العام

WWW.GHC.GOV.LY

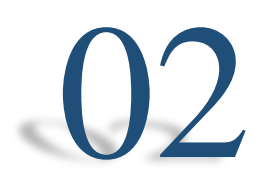

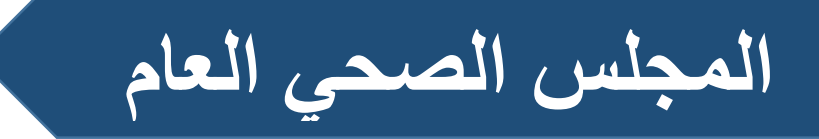

المجلس الصحي العام

المجلس الصحي العام

المجلس الصحي العام هو مؤسسة عامّة تابعة لمجلس الوزراء معنيّة بتنظيم ممارسة كافة المهن الصحية والتأكد من كفاية تأهيل المهنيين لضمان سلامة المريض و جودة الخدمات

رؤيتنا

ريادة صحية إقليمية وعالمية وممارسة مهنية محترفة وأخلاقية وإنسانية متميزة وبيئة صحية علمية مستدامة تركز على الجودة والكفاءة والتنافسية والتطوير المهني المستمر وتدعم البحث العلمي والابتكار والموهبة

رسالتنا تعزيز وتطوير وضمان تقديم خدمات صحية ووقائية وتنظيمية نوعية وشاملة ومتميزة ومستدامة وفق معايير الجودة والكفاءة والشفافية للوصول إلى الارتقاء بجودة حياة الأفراد والمجتمع عبر إرساء نظام صحى رائد ومتطور وممارسة مهنية ذات كفاءة وجودة وأخلاقية ومن خلال وبقيادة ممارسين صحيين يتمتعون بالمهارة والإنسانية و مؤهلون تأهيلا علمياً متوافقاً مع المعابير الدولية

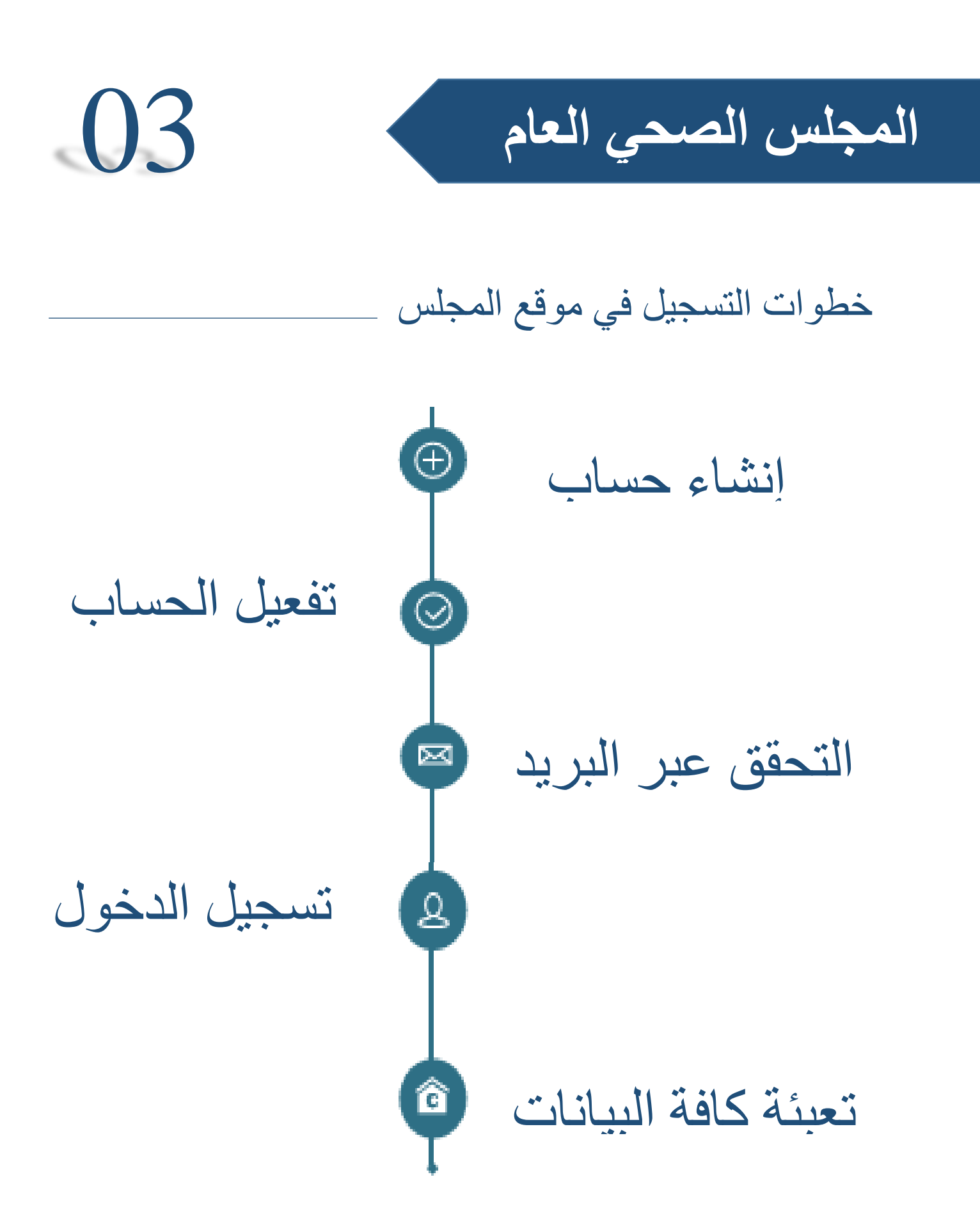

المجلس الصحي العام

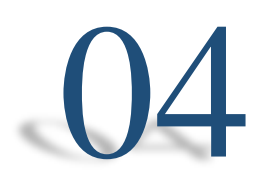

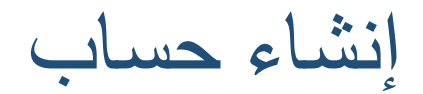

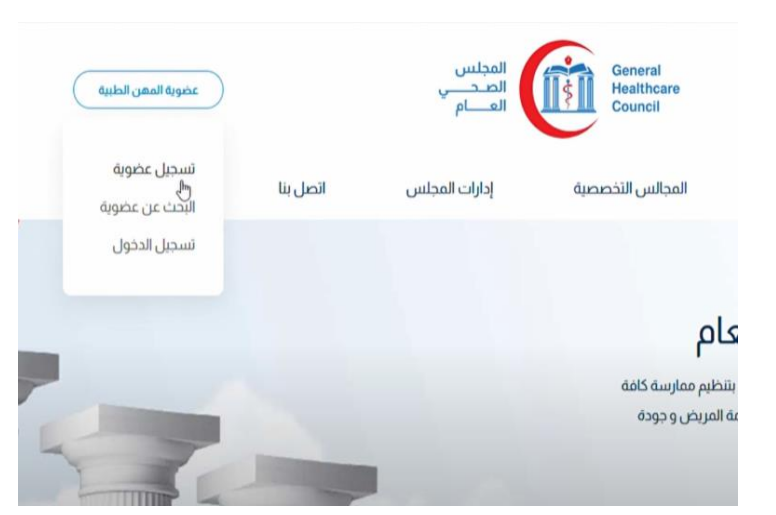

#### أنشاء حساب

- نقوم باختيار عضوية المهن الطبية
  - ثم اختیار تسجیل عضویة

#### نموذج التسجيل

| للاسم الرباعي *           |
|---------------------------|
| آروى عبدالسلام محمد بوعزه |
|                           |
| البريد الإلكتروني *       |
| it@ghc.gov.ly             |
|                           |
| كلمة المرور *             |
|                           |
| دخل كلمة المرور           |
|                           |
| Ļ                         |
| تأكيد كلمة المرور         |
|                           |
| ( تسجیل )                 |

المستكرا لك للتسجيل على الموقع، الرجاء التحقق من بريدك الإلكتروني لإتمام اجراءات التسجيل.

نموذج التسجيل

- ادخال الاسم رباعي
- البريد الإلكتروني ويكون ساري المفعول
- ادخال كلمة المرور ويجب ان تحتوي ع ارقام ورموز
  - **إعادة كلمة المرور** ويجب ان تكون

عند إتمام عملية أنشاء الحساب ستظهر رسالة توضيحية تفيد بمراجعه البريد الإلكتروني لإتمام التسجيل و تعبئة البيانات

المجلس الصحي العام

()5

## تفعيل الحساب

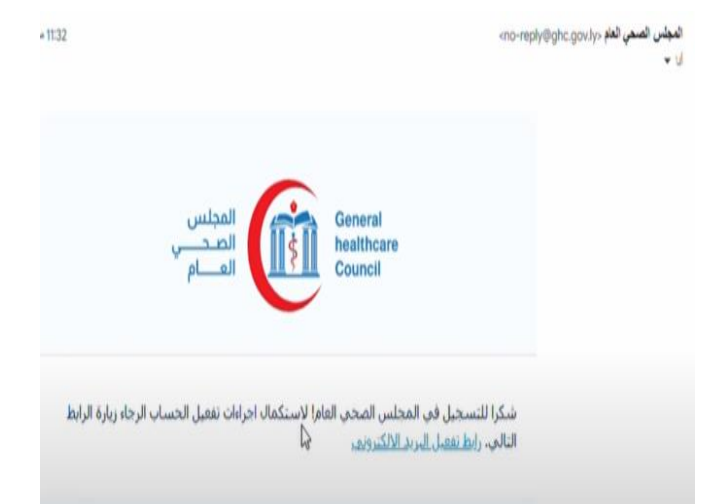

### البريد الإلكتروني

- نقوم بالدخول الي البريد الإلكتروني ثم الرسالة ال موجه من المجلس الصحي العام
  - نضغط علي الرابط "تفعيل البريد الإلكتروني"

# تستجیل الدخول ارزیسیه ۱ سجیل اندول یور تمعیل جسایک بیمکنک تسجیل اندول الآن البرید اندلکترونی کلمة المرور

#### تسجيل الدخول

- سيتم نقلك الي موقع المجلس الصحي
   العام
  - ادخال البريد الإلكتروني و كلمة المرور
    - الضغط علي تسجيل الدخول

المجلس الصحى العام

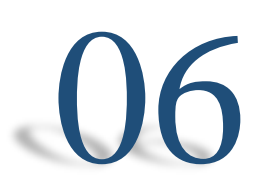

### تعبئة البيانات الشخصية

البيانات الشخصية

- الجنسية: اختيار الجنسية
- الاسم الرباعي: ادخال الاسم كامل .
  - الجنس: اختيار الجنس.
- تاريخ الميلاد: ادخال تاريخ الميلاد .
- رقم الهاتف: ادخال رقم هاتف مفعل.
- الرقم الوطني: ادخال الرقم الوطني للكادر الليبي .
- رقم تسجيل النقابة: في حالة التسجيل في النقابة .
  - عنوان السكن: ادخال عنوان الإقامة .
    - عنوان العمل: ادخال عنوان العمل .

| البيانات الأكاديمية         | 3)<br>البيانات الوظيفية                                           | تأكيد البيانات المدخلة                                                                                                    |
|-----------------------------|-------------------------------------------------------------------|----------------------------------------------------------------------------------------------------|
| خ عضوية المهن الطبية التالب | يە                                                                |                                                                                                    |
|                             |                                                                   |                                                                                                    |
|                             |                                                                   |                                                                                                    |
|                             |                                                                   | ٥                                                                                                    |
|                             |                                                                   |                                                                                                    |
| وعزم                        |                                                                   |                                                                                                    |
|                             | تاريخ الميلاد *                                                   |                                                                                                    |
| 💿 أنثى                      | 11/10/1995                                                        |                                                                                                    |
|                             | رقم الهاتف *                                                      |                                                                                                    |
|                             | 091888888                                                         |                                                                                                    |
|                             | رقم التسجيل في النقابة                                            |                                                                                                    |
|                             | 11111                                                             |                                                                                                    |
|                             | عنوان العمل                                                       |                                                                                                    |
|                             | alke lieus                                                        |                                                                                                    |
|                             | البيانات الخاديمية<br>عضوية المهن الطبية الثال<br>بعزم!<br>• ايتى | البيانات الدفاديمية         البيانات الوطيعية           عضوية المهن الطبية التالية         عضوية المهن الطبية التالية           عضوية المهن الطبية التالية         الريح الميلاد *           عنوان الميان         ورم المانه *           عنوان المعان         ورم المانه *           التي الميلاد *         ورم المانه *           عنوان العمل         ورم المانة العربية * |

المجلس الصحى العام

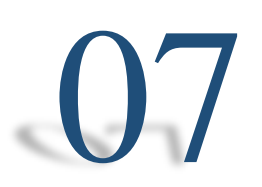

## تعبئة البيانات الأكاديمية

البيانات الأكاديمية

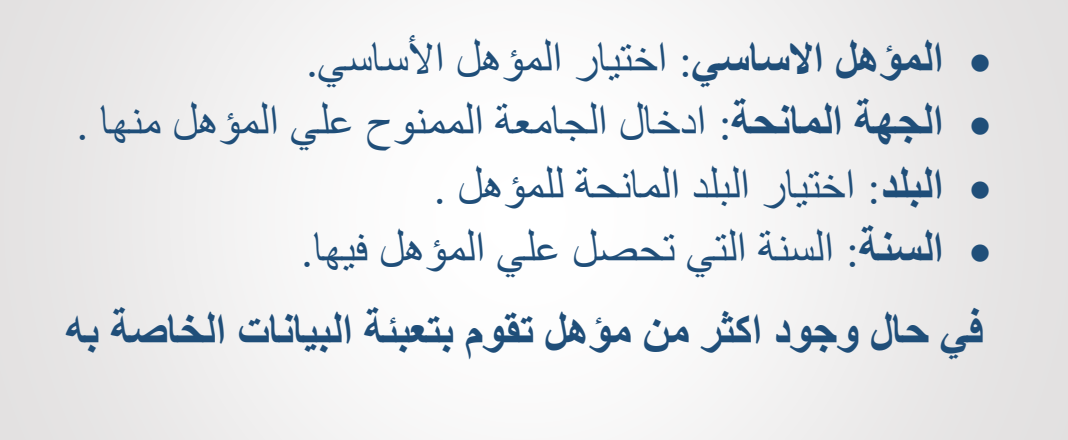

| ابت الأكاديمية<br>بن الأساسي•<br>لوريوس<br>مالمانية •<br>مع طرانس (200 مال ماله •<br>مع طرانس (200 مال ماله •<br>مع طرانس (200 مال ماله •<br>مع طرانس (200 مال ماله •<br>مع طرانس (200 مال ماله •<br>مع طرانس (200 مال ماله •<br>مع طرانس (200 مال ماله • ماله • مال                                                                                                    | ل<br>تأكيد البيانات المدخلة | •       | 3<br>البيانات الوظيفية | كاديمية     | 2<br>م البيانات الأ | البيانات الشخصيا  |
|----------------------------------------------------------------------------------------------------|-----------------------------|---------|------------------------|-------------|---------------------|-------------------|
| ل الأساسي+<br>لوريوس<br>المانحة و البلد<br>عدة طرابلس (يليا - 2010) و 2010<br>المانحة البلد<br>بل<br>بل                                                                                                    |                             |         |                        |             | ية                  | البيانات الأكاديم |
| لوريوس<br>المانحة (المانحة)<br>مع طرانلس (المانحة)<br>                                                                                                    |                             |         |                        |             |                     | المؤهل الأساسي *  |
| المانحة (السنة ،<br>ععة طرابلس (2019)<br>به طرابلس البيا - 2019<br>به طرابلس البيا - 2019<br>به طرابلس البي - 2019<br>به طرابل البي البيا - 2019<br>به ط البيا - 2019<br>به طرابلس | \$                          |         |                        |             |                     | بكالوريوس         |
| عمة طرابلس (يييا - فلون) (2019) • المانحة (يييا - فلون) • المانحة (يون) • المانحة (يون) • المانح (ي                                                                                                    |                             | السنة * |                        | البلد       |                     | الجهة المانحة *   |
| بل<br>•<br>المانحة السنة<br>أيرلندا - Ireland                                                                                                    |                             | 2019    | ¢ Lib                  | ya - ليبيا  |                     | جامعة طرابلس      |
| ل<br>ب<br>المانحة البلد السنة<br>أبرلندا - Ireland إ                                                                                                    |                             |         |                        |             |                     |                   |
| <ul> <li>المانحة البلد</li> <li>المانحة البلد</li> <li>الرلدا - Ireland - أبرلندا - المالية</li> </ul>                                                                                                    |                             |         |                        |             |                     | المؤهل            |
| المانحة البلد<br>[يرلندا - Ireland                                                                                                    | ÷                           |         |                        |             |                     |                   |
| بیت که ایرلندا - Ireland ایرلندا -                                                                                                    |                             | وأسال   |                        | الباد       |                     | قعناماا قهعاا     |
|                                                                                                    |                             |         | Ireland                | آیرلندا - t |                     |                   |
| إضافة                                                                                                    |                             |         |                        |             |                     | + إضافة           |
|                                                                                                    |                             |         |                        |             |                     |                   |

المجلس الصحى العام

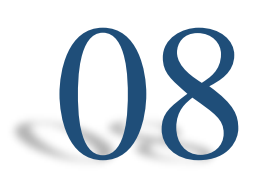

### تعبئة البيانات الوظيفية

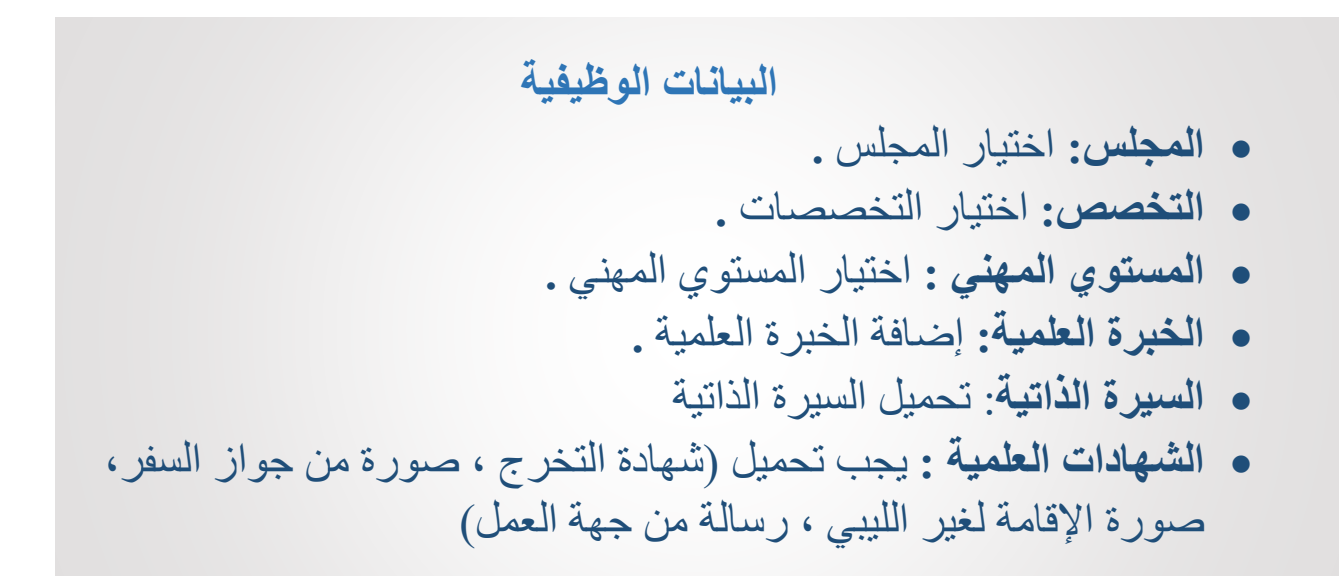

| البيانات الشخصية          | البيانات الأكاديمية | البيانات الوظيفية           | تأكيد البيانات المدخلة          |
|---------------------------|---------------------|-----------------------------|---------------------------------|
| بيانات الوظيفية           |                     |                             |                                 |
| مجلس *                    |                     |                             |                                 |
| 💽 مجلس الأطباء            | 0                   | جلس الصيادلة                | 🔿 مجلس الأسنان                  |
| 🔿 مجلس التمريض والقابلا   | لة (شهادة 🛛 🔾       | جلس التمريض والقابلة (شهادة | 🔿 مجلس التمريض والقابلة (قبالة) |
| ليا)                      | متو                 | طة)                         |                                 |
| C مجلس المهن الطبية ال    | لمساعدة             |                             |                                 |
| تخصص                      |                     |                             |                                 |
| الباطنة                   |                     | يراحة                       | الأطفال                         |
| النساء والولادة           |                     | شعة التشخيصية               | الإسعاف والطوارئ                |
| _ طب الأسرة والمجتمع<br>  | $\checkmark$        | فيون                        | التخدير                         |
| _ غير ذلك (الرجاء التوضيح | 5 <sup>)</sup>      |                             |                                 |
| مستوى المهني              |                     |                             |                                 |
| ) طبيب/ة ثالث/ة<br>ر      | 0                   | بيب/ة ثانية/ة               | 🔿 طبيب/ة أول/ي                  |
| C أخصائي/ة ثاني/ة         | 0                   | صائي/ة أولى/ى               | ● استشاري/ـة                    |
| خبرة العملية              |                     |                             |                                 |
| هنا إظافة الخبرات العلميا | تە                  |                             |                                 |
|                           |                     |                             |                                 |
|                           |                     |                             |                                 |
|                           |                     |                             |                                 |
| شهائد                     |                     |                             |                                 |
|                           |                     | •                           |                                 |
|                           |                     | <b>T</b>                    |                                 |

المجلس الصحي العام

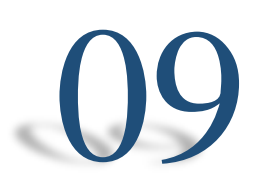

## تأكيد البيانات المدخلة

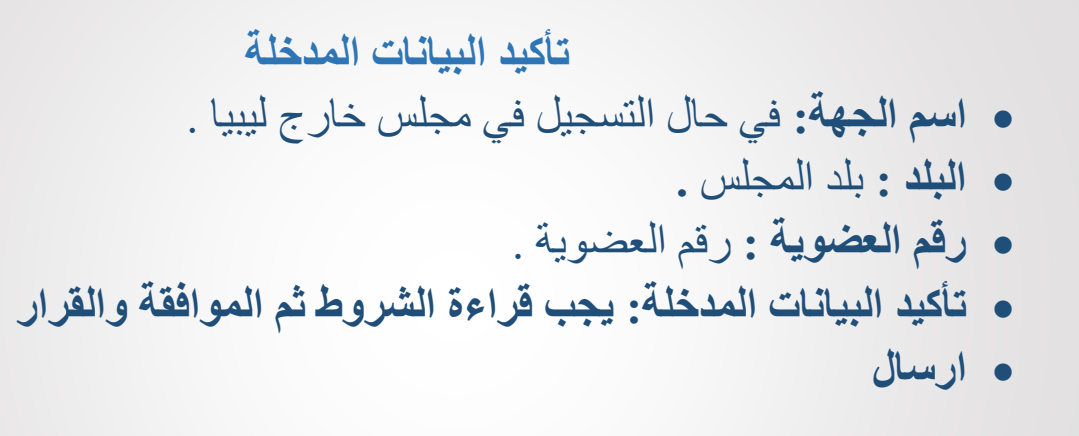

| البيانات الشخصية                                                                                                    | البيانات الأكاديمية                                                                                                    | البيانات الوظيفية                                                                                                    | تأكيد إلبيانات إلمدخلة                                                         |
|----------------------------------------------------------------------------------------------------|----------------------------------------------------------------------------------------------------|----------------------------------------------------------------------------------------------------|--------------------------------------------------------------------------------|
| ىجىل سابق أو سار                                                                                                    | ي في أي مجلس مهنہ                                                                                                    | ې خارج ليبيا                                                                                                    |                                                                                |
| الجهة                                                                                                    |                                                                                                    |                                                                                                    |                                                                                |
| المجلس الأردنى                                                                                                    |                                                                                                    |                                                                                                    |                                                                                |
| د                                                                                                    |                                                                                                    |                                                                                                    |                                                                                |
| الأردن                                                                                                    |                                                                                                    |                                                                                                    | ÷                                                                              |
| 5                                                                                                    |                                                                                                    |                                                                                                    |                                                                                |
| 151515                                                                                                    |                                                                                                    |                                                                                                    |                                                                                |
|                                                                                                    |                                                                                                    |                                                                                                    |                                                                                |
| يد إلبيانات إلمدخلة                                                                                                    |                                                                                                    |                                                                                                    |                                                                                |
| ن <b>يد البيانات المدخلة</b><br>ى التأكد من صحة المعا                                                                                                    | ومات التي أدخلتها قبل الإرا                                                                                                    | سال                                                                                                    |                                                                                |
| ئيد (لبيانات (لمدخلة<br>لى التأكد من صحة المعا<br>  أقر أنا " الاسم حسب :                                                                                                    | ومات التي أدخلتها قبل الإرر<br>موذج التسجيل" بأنني أثناء ت                                                                                                    | سال<br>عديمي لهذا الطلب،                                                                                                    |                                                                                |
| ئيد <b>البيانات المدخلة</b><br>ى التأكد من صحة المعا<br>أقر أنا " الدسم حسب i<br>لست موقوماً مؤقتاً ا                                                                                     | ومات التي أحخلتها قبل الإرر<br>عوذج التسجيل" بأنني أثناء ت<br>و ممنوعاً من ممارسة المه                                                                                                    | سال<br>قديمي لهذا الطلب،<br>نه من أي جهة محلياً أو دولياً.                                                                                                    |                                                                                |
| يد البيانات المدخلة<br>لى التأكد من صحة المعا<br>أقر أنا " الاسم حسب i<br>الست موقوماً مؤقناً<br>لاست خاضعاً لذي إجرا.                                                                    | ومات التي أدخلتها قبل الإرا<br>موذج التسجيل" بأنني أثناء ت<br>و ممنوعاً من ممارسة المه<br>ات تأديبية من أي جهة محا                                                                                                    | سال<br>قديمي لهذا الطلب،<br>لة من أي جهة محلياً أو دولياً.<br>أ أو دولياً.                                                                                                  |                                                                                |
| يد البيانات المدخلة<br>لى التأكد من صحة المعا<br>أ أمر أنا " الاسم حسب ن<br>است موفوفاً مؤفقاً<br>لست ماضعاً لذي إجرا:<br>لست مداناً بخصوص                                                | ومات التي أدخلتها قبل الإرا<br>موذج التسجيل" بأنني أثناء ت<br>و ممنوعاً من ممارسة المه<br>ات تأديبية من أي جهة محل<br>لتشكيك في قدرتي على مد                                                                                    | سال<br>قديمي لهذا الطلب،<br>نة من أي جهة محلياً أو دولياً.<br>أ أو دولياً.<br>ارسة المهنة من أي جهة محلياً أو دولياً.                                                       | يآ                                                                             |
| يد البيانات المدخلة<br>ا أقر أنا " الاسم حسب i<br>است موقوماً مؤقناً<br>است حاضعاً لذي إجرا:<br>است مداناً بخصوص<br>لست مداناً مي أي أمه                                                  | ومات التي أدخلتها قبل الإر<br>موذج التسجيل" بأنني أثناء ة<br>و ممنوعاً من ممارسة المه<br>ات تأديبية من أي جهة محا<br>ال تمس الشرف والأمانة ه                                                                                    | سال<br>قديمي لهذا الطلب،<br>نة من أي جهة محلياً أو دولياً.<br>أو دولياً.<br>حلياً أو دولياً.<br>حلياً أو دولياً.                                                            | ية.                                                                            |
| يد البيانات المدخلة<br>أقر أنا " الاسم حسب ن<br>است موقوماً مؤقتاً أ<br>است حاضعاً لأي إجرا:<br>است مداناً مي أي أمه<br>كما أفر بأن كل ما أدلي<br>يجعلني عرضة للتحقيز                     | ومات التي أدخلتها قبل الإرا<br>عوذج التسجيل" بأنني أثناء ت<br>و ممنوعاً من ممارسة المه<br>ان تأديبية من أي جهة محا<br>ال تمس الشرف والأمانة<br>ت به من معلومات في طلا<br>, من الجهات ذات الاختصاد                               | سال<br>فديمي لهذا الطلب،<br>نة من أي جهة محلياً أو دولياً.<br>ارسة المهنة من أي جهة محلياً أو دولياً.<br>إن أو دولياً.<br>لك يعرض طلب تسجيلي للرفض أو إلغاء التي<br>ن.      | يزَ<br>واقع وسليماً وأتحمل مسؤوليته أي<br>بغاء التسجيل القائم في المجلس وكذلك  |
| يد البيانات المدخلة<br>ا أقر أنا " الاسم حسب :<br>است موقوماً مؤقتاً أ<br>است خاضعاً لذي إجرا:<br>است مداناً بخصوص<br>كما أقر بأن كل ما أدلي<br>مستندات أو معلومان<br>يجعلني عرضة للتحقيز | ومات التي أدخلتها قبل الإر<br>عوذج التسجيل" بأنني أثناء ت<br>و ممنوعاً من ممارسة المه<br>ات تأديبية من أي جهة محا.<br>لتشكيك في قدرتي على مه<br>ال تمس الشرف والأمانة م<br>حياية من معلومات في طلا<br>، فيز صحيح، مع علمي بأن ذ | سال<br>فديمي لهذا الطلب،<br>نة من أي جهة محلياً أو دولياً.<br>ارسة المهنة من أي جهة محلياً أو دولياً.<br>حلياً أو دولياً.<br>لالا يعرض طلب تسجيلي للرفض أو إلغاء التب<br>ن. | يزً.<br>واقع وسليماً وأتحمل مسؤوليته أي<br>بغاء التسجيل القائم في المجلس وكذلك |

WWW.GHC.GOV.LY

المجلس الصحي العام

تحديث البيانات

فى حال استلام رسالة عبر البريد الإلكترونى تفيد بتحديث البيانات ف يجب الدخول على الحساب و ادخال البيانات الغير مكتملة لتسهيل حصولك على الإفادة

<sub>الحالة</sub> طلب تحديث

<sub>المهنة</sub> محلس الأطباع

السلام عليكم ورحمة الله وبركاته، السيد/ أروى عبدالسلام محمد بوعزه يرجى التكرم بإتمام ما يلي ضمن حسابك لتسريع عملية التسجيل: إرفاق كافة المستندات المطلوبة، بما في ذلك؛ الشهادة الجامعية مصحوبة بكشف الدرجات. صورة من جواز السفر. نأمل منكم التعاون معنا لتسهيل إجراءات تسجيلكم بشكل كامل. في حال وجود أي استفسار، يمكنكم التواصل معنا عبر البريد الإلكتروني: Registration@ghc.gov.ly شاكرين لكم حسن تعاونكم. ملاحظة: نؤكد على أهمية وضوح ودقة الملفات المرفوعة لتجنب أي تأخير في معالجة طلبك.

المجلس الصحي العام

تغيير الرقم السري

### في حال الرغبة في تغيير كلمة السر الخاصة بك يجب الدخول علي الملف الشخصي في الحساب واضافة كلمة المرور الجديدة وإعادة كتابتها ويجب ان تكون متطابقة

| الملف الشخصي - المجلس الصحي العام |                              |
|-----------------------------------|------------------------------|
| الزريسية الوحةالنجدم الاملفانسخصي |                              |
| بيانات الملف الشخصي               | حسابي                        |
|                                   | الأحة التحكم                 |
| اندسم الرابعي<br>it GHC           | الملف الشخصي الملف الشخصي    |
| البريد الإذكتروني                 | نموذج تسجيل المهنة<br>الطبية |
| المرور                            | و طلب المساعدة في<br>التسجيل |
|                                   | 🕞 تسجیل خروج                 |
|                                   |                              |
| ندریت                             |                              |

11

المجلس الصحي العام

البحث عن عضويه

يتم البحث عن أي عضويه مسجله في موقع المجلس الصحي العام عن طريق الدخول علي عضوية المهن الطبية ومن ثم البحث عن عضوية والبحث بالاسم والتخصص ورقم العضوية.

| عضوبة إلمهن الطبية | Beneral<br>Health<br>Council<br>س المجالس التحصية إدارات المجلس | Q English<br>عن المجلد                                                      |
|--------------------|-----------------------------------------------------------------|-----------------------------------------------------------------------------|
| الصحي العام        | هن الطبية - المجلس ا<br>ارتسبة المحمد المعن اطبية               | أعضاء المد                                                                  |
|                    |                                                                 | <b>الأعضاء المسجلين</b><br>الأعضاء المسجلين بشكل رسمي في فائمة المهن الطبية |
|                    |                                                                 | الدسم                                                                       |
| ÷                  | التخصص<br>الباطنة                                               | رقم العضوية                                                                 |
| ÷                  | ¢ نوع التسجيل                                                   | نوع تخصص الباطنة.<br>If you are human, leave this field blank.              |
|                    |                                                                 | Q                                                                           |

| # | الاسم                       | رقم العضوية | التخصص  | نوع التخصص | نوع التسجيل |
|---|-----------------------------|-------------|---------|------------|-------------|
| 1 | لیلی مولود عیسی مسعود       | MD0000394   | الباطنة | القلب      | عام         |
| 2 | عبدالفتاح علي عماره الدرويش | MD0000388   | الباطنة |            | عام         |
| 3 | نائلة يونس عبدالرحمن يونس   | MD0000382   | الباطنة | العامة     | عام         |
| 4 | محمد علي سالم الميشو        | MD0000379   | الباطنة | العامة     | عام         |

12

بإيجاز المجلس الصحي العام هو الحارس لتقديم خدمات طبية جيدة للمريض حسب معايير عملية وأخلاقية يلتزم بها كل ممارسي المهنة الصحية

مسؤولية مز اولي المهن الصحية و الجهات العاملة في مجال الصحة نحو المجلس الصحى العام

من واجب كل مز اولي المهن الصحية في ليبيا الانتساب الى المجلس المهني الخاص بهم و القيد به علما بأن التسجيل إلز امي ولن يسمح لأي مهني بمز اولة مهنته دون تسجيل نافذ

تعتبر القرارات و التعليمات و المنشورات الصادرة عن المجلس ملزمة لكل مزاولي المهن الصحية والجهات العاملة في مجال الصحة سواء كانت عامة

اعداد المهندسة

أروى عبدالسلام بوعزه

المجلس الصحي العام

WWW.GHC.GOV.LY